# PANDUAN

# UJIAN ONLINE TUGAS AKHIR PROGRAM (TAP) BERBASIS SEMI ONLINE PROCTORING

## **UNIVERSITAS TERBUKA**

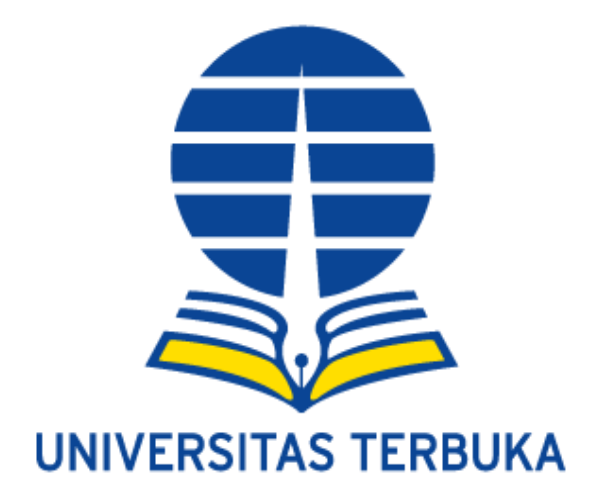

Pengguna

Mahasiswa UT Peserta Ujian *Online* TAP berbasis Semi Proctoring

**Versi : 1.0** 

## **DAFTAR ISI**

|    | На                                                                                  | laman |
|----|-------------------------------------------------------------------------------------|-------|
|    | Daftar Isi                                                                          | 1     |
| Ι  | Install Microsoft Teams pada Smartphone Android                                     |       |
| 1  | Install aplikasi Microsoft Teams pada smartphone android                            | 3     |
|    | a. Cara Install aplikasi Microsoft Teams pada Smartphone Andorid                    | 3     |
|    | b. Beberapa cara bergabung Microsoft Teams atau Join Microsoft                      |       |
|    | Teams Meeting                                                                       | 5     |
|    | > Join Microsoft Teams Meeting melalui undangan di aplikasi                         |       |
|    | Microsoft Teams                                                                     | 5     |
|    | Join Microsoft Teams Meeting melalul e-mail yang tidak<br>terdaftar di ecampus      | 6     |
|    | <ul> <li>Join Microsoft Teams Meeting melalui aplikasi Whatssapp</li> </ul>         | 7     |
| 2  | Fitur dan Tampilan Saat berhasil masuk dan bergabung <i>Microsoft Teams Meeting</i> | 8     |
| II | Pelaksanaan UOP TAP                                                                 | 9     |
| 1  | Identifikasi peserta UO TAP                                                         | 9     |
| 2  | Isi Surat Pernyataan                                                                | 10    |
| 3  | Isi Identitas Diri pada Cover BJUO TAP                                              | 11    |
| 4  | Buka Laman Untuk memulai Ujian                                                      | 12    |

### UJIAN ONLINE TUGAS AKHIR PROGRAM (TAP) BERBASIS SEMI ONLINE PROCTORING

### 1. Install Aplikasi Microsoft Teams pada Smartphone Android/IoS

Sebelum mahasiswa melaksanakan Ujian *Semi Online Proctoring* TAP (USOP), harus terlebih dahulu menginstall *Microsoft Teams* pada *Smartphone Android/IOS*. Melalui *Microsoft Teams* ini akan dilakukan komunikasi antar petugas UPBJJ-UT dengan mahasiswa peserta USOP TAP. Petugas UPBJJ-UT dan mahasiswa wajib mengaktifkan fitur video *Microsoft Teams*, untuk memastikan bahwa peserta USOP TAP adalah mahasiswa yang sebenarnya.

### a. Cara Menginstall Microsoft Teams di Smartphone Android

Berikut langkah install Microsoft Teams pada smartphone Android/IOS :

### Langkah - 1:

- 1. Buka aplikasi *Play Store(Android)* atau *App Store(Apple IOS)* pada *Smartphone* Anda
- 2. Kemudian ketik kata kunci 'microsoft teams' pada kolom pencarian lalu tekan enter
- 3. Selanjutnya tekan install.

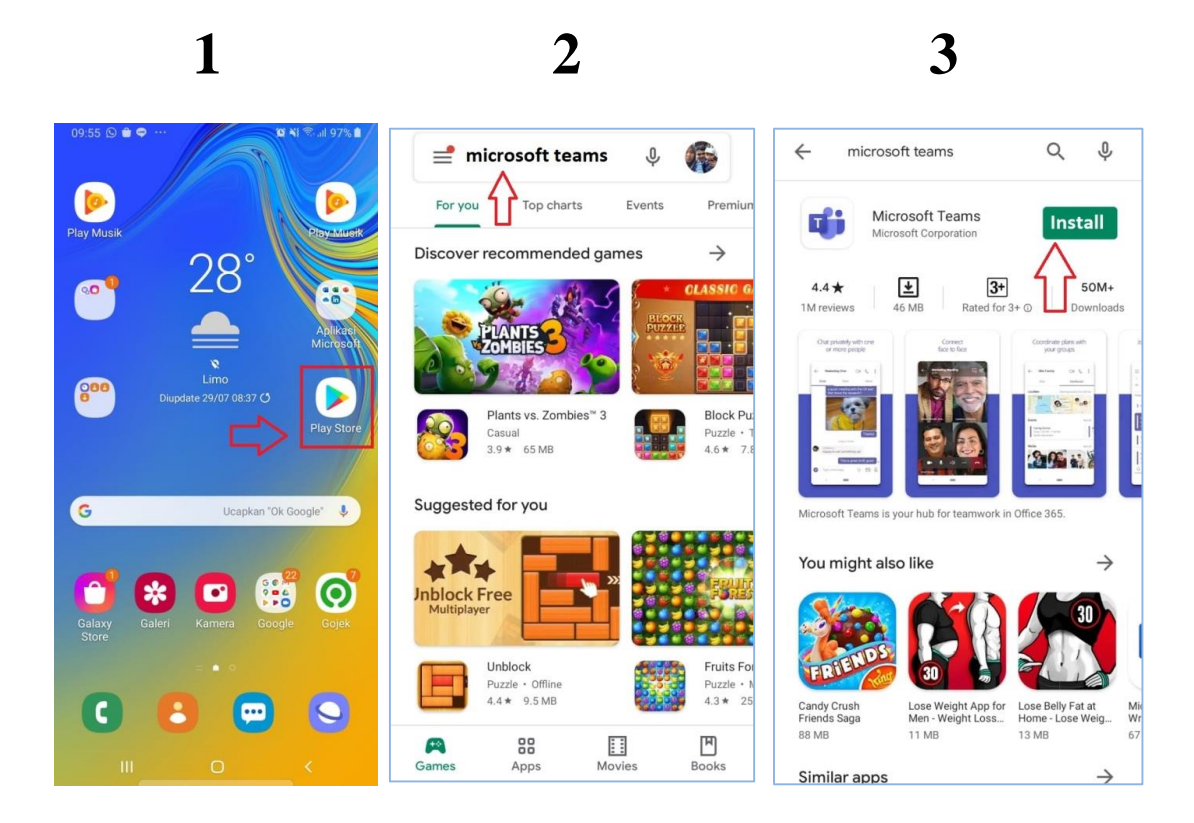

### Langkah - 2:

- 1. Jika sudah teri-nstall, silakan masuk ke *Microsoft Teams* dengan mengeklik ikon aplikasi tersebut.
- 2. Tunggu loading Microsoft Teams
- 3. Maka akan muncul tampilan Home Microsoft Teams

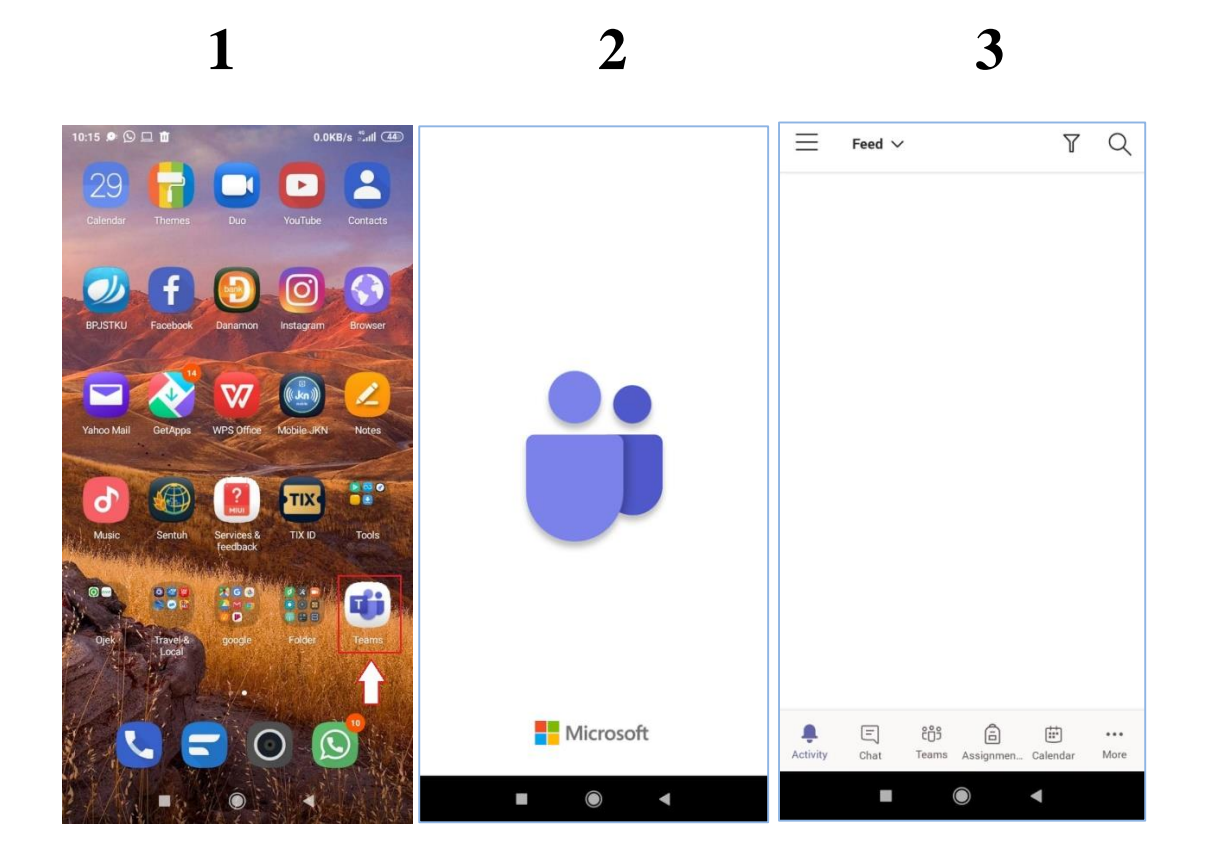

### b. Beberapa cara bergabung atau Join Microsoft Teams Meeting

### Join Microsoft Teams Meeting melalui undangan di aplikasi Microsoft Teams

Bergabung ke *Microsoft teams* dapat dilakukan melalui undangan di aplikasi *Microsoft Teams*. Cara ini mengharuskan mahasiswa memiliki akun *e-mail* ecampus dan sudah *login* diaplikasi *Microsoft Teams*. Berikut langakah-langkah *Join Microsoft Teams Meeting* undangan UO melalui aplikasi *Microsoft Teams*.

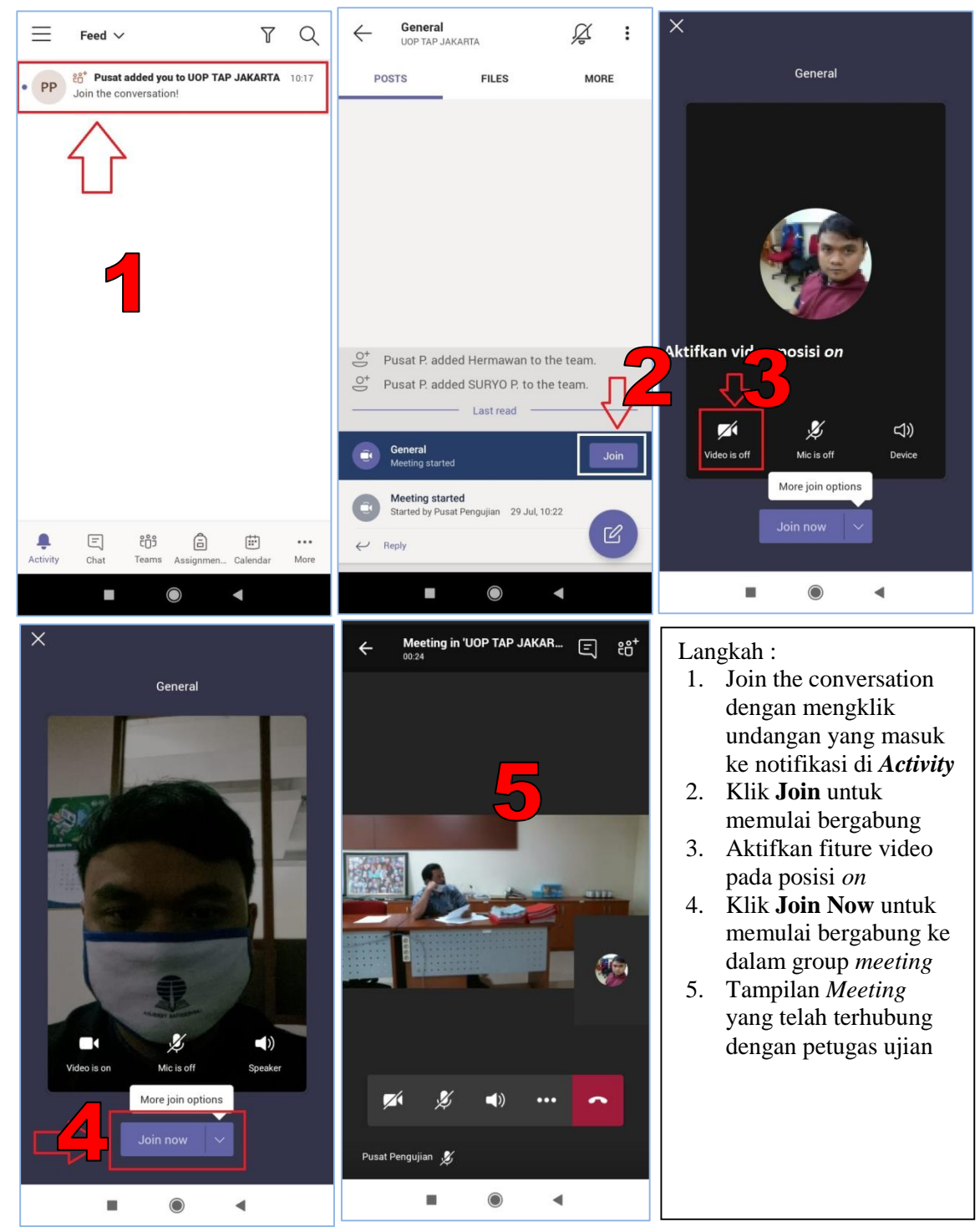

# Join Microsoft Teams Meeting melalui e-mail yang tidak terdaftar di ecampus

Bergabung ke *Microsoft teams* dapat dilakukan melalui *e-mail* masuk di *gmail* atau *Yahoo-mail*. Berikut langakah-langkahnya:

| ← 🛛 🛈 🖸 🗄                                                                                                    | 「∿≫©≟∡₽ ຬ≎≫∎0⊿?≦∎`<br>← ඕ ₪ ⊡ :                                                                                                    | Microsoft Teams                                        |
|----------------------------------------------------------------------------------------------------|----------------------------------------------------------------------------------------------------|--------------------------------------------------------|
| Jui test                                                                                                    |                                                                                                    | <b>3</b>                                               |
| <ul> <li>Rabu, 8 Juli<br/>16.00-18.00</li> <li>Ramzy Saloko (penyelenggara),<br/>tokocantikpedia@gmail.com</li> </ul>                                                                                                    | Test RIJANG UO TAP<br>14 va MUNISIN TIDAK                                                                                                    |                                                        |
| Menampilkan agenda pada tanggal 8 Juli test dlu boy                                                                                                    | TEST<br>Buka dengan Teams                                                                                                    | Waktunya rapat!<br>Bagaimana Anda ingin                |
| Join Microsoft Teams Meeting                                                                                                    | Cunakan aplikasi yang berbeda                                                                                                    | bergabung?                                             |
| Learn more about Teams   Meeting options                                                                                                    | Chrome                                                                                                    | Masuk dan bergabung                                    |
| invite.ics                                                                                                    |                                                                                                    |                                                        |
| Microsoft Teams                                                                                                    | Microsoft Teams 5 Microsoft Teams 5 12inkan Teams With the teams                                                                                                    | Meeting in 'UOP TAP JAKAR     ε εθ*       0:24     εθ* |
| Microsoft Teams<br>Microsoft Teams<br>Microsoft Teams<br>Ketikkan nama Anda, kemudian pilih<br>Gabung ke rapat.<br>Masukkan NIM dan Nama<br>012345678 - Gogon                                                                                                    | <ul> <li>Microsoft Teams</li> <li>Microsoft Teams</li> <li>Microsoft Te</li></ul> | Meeting in 'UOP TAP JAKAR E 86*                        |
| Microsoft Teams<br>Microsoft Teams<br>Micros | <ul> <li>Microsoft Teams</li> <li>Microsoft Teams</li> <li>Mic</li></ul>                                                                                                    | Meeting in 'UOP TAP JAKAR E 86*                        |

#### Langkah:

- 1. Buka undangan yang masuk ke *email (gmail/yahoo)* melalui HP anda. Klik Join Microsoft Teams Meeting
- 2. Izinkan default untuk membuka aplikasi Microsoft teams Hanya sekali atau selalu.
- 3. Klik Ikuti rapat untuk memulai bergabung.
- 4. Anda diminta untuk mengisi NIM dan Nama sebagai peserta USOP TAP, kemudian klik **ikuti rapat**
- 5. Klik izinkan Aplikasi Microsoft teams merekam audio
- 6. Tampilan *Group Meeting* yang telah terhubung dengan petugas ujian yang mengundang anda

### > Join Microsoft Teams Meeting melalui aplikasi Whatssapp

Anda dapat juga bergabung dengan aplikasi *Whatsapp* melalui *link* yang diberikan oleh Admin kepada peserta ujian. Berikut langkah-langkahnya

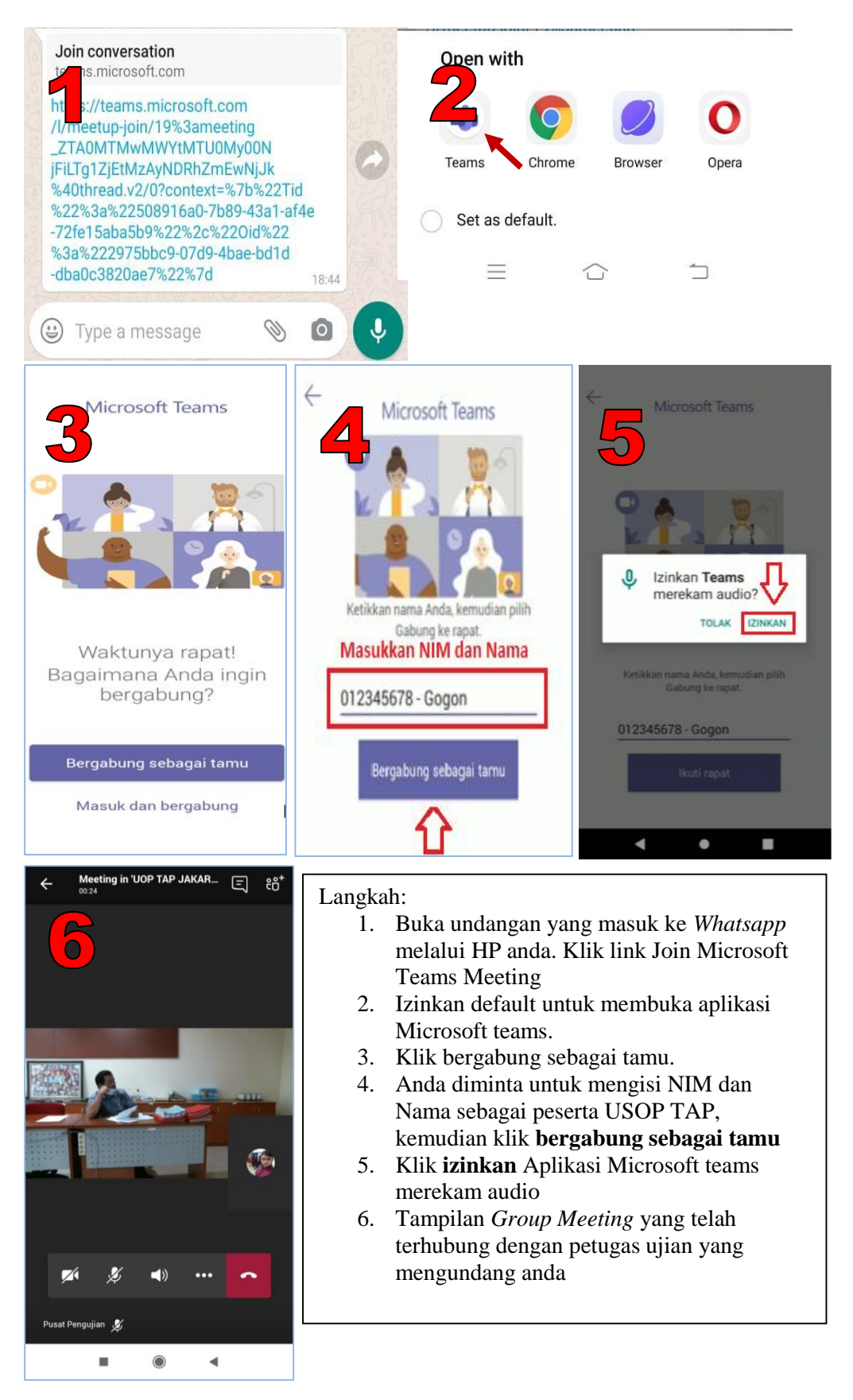

### 2. Fitur dan Tampilan Saat berhasil masuk dan bergabung Microsoft Teams Meeting

Setelah Anda masuk ke dalam Aplikasi *Microsoft Teams Meeting* untuk mengikuti USOP TAP, maka akan muncul fitur-fitur pilihan sebagai berikut:

- a. Fitur ini berfungsi untuk menampilkan video, apabila ikon kamera video tercontreng artinya video tidak ditampilkan
- b. Fitur ini berfungsi untuk mengaktifkan suara, apabila ikon *Microfone* tercontreng artinya suara tersebut tidak aktif
- c. Fitur ini berfungsi untuk ON/OFF speaker di HP
- d. ... Fitur ini berfungsi untuk mengirim file dan merekam atau lainnya
- e. Fitur ini berfungsi untuk mengakhiri atau keluar dari Aplikasi *Microsoft Teams Meeting*

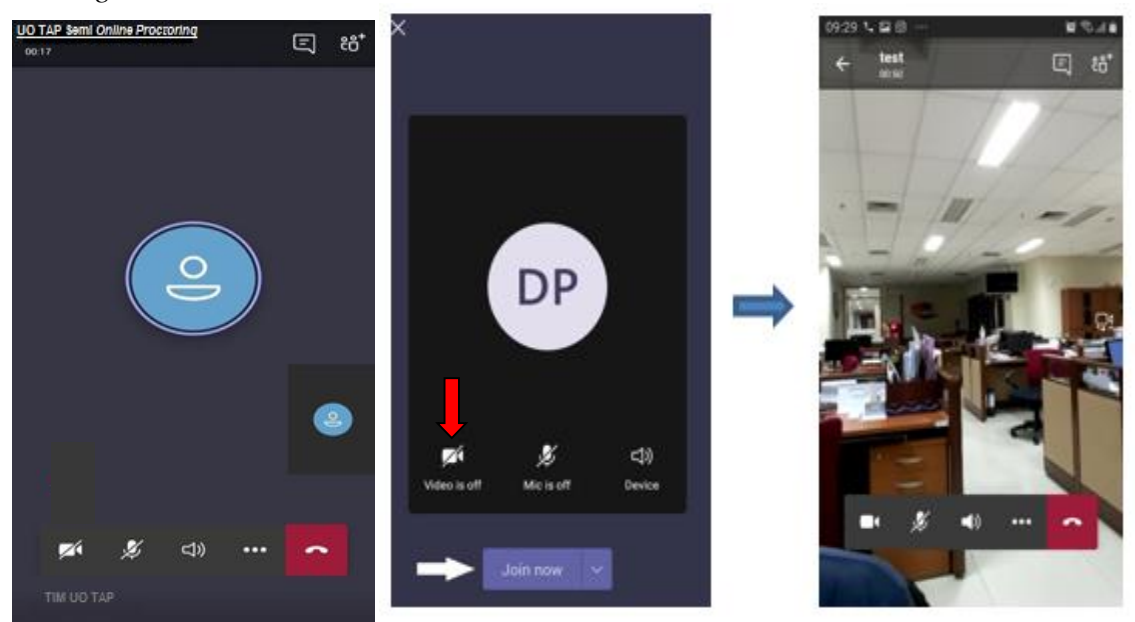

Selanjutnya, mahasiswa yang smartphonenya sudah terkoneksi dengan aplikasi *microsoft team* bisa mengikuti USOP TAP dengan cara memilih ikon video dalam keadaan tidak tercontreng.

### II. Pelaksanaan USOP TAP

### 1. Identifikasi peserta USOP TAP

Peserta USOP TAP yang *smartphone androidnya* sudah tergabung di *room meeting Microsoft Teams* harus menunjukkan identitas Kartu Tanda Mahasiswa(KTM) dan *close-up* wajah untuk diklarifikasi oleh Petugas UPBJJ-UT.

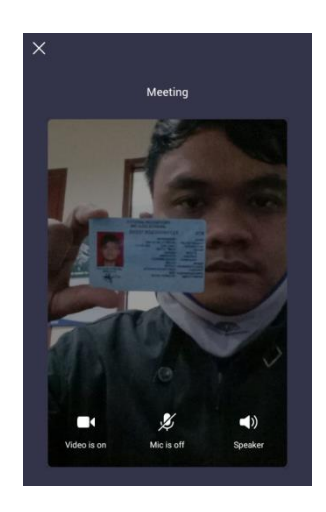

Setelah menunjukkan identitas diri, perserta USOP TAP diwajibkan menujukkan keadaan sekitar ruang ujian/tempat pelaksanaan ujian berada dengan mengarahkan kamera video ke sekeliling luas jangkauan 360 derajat. Letakkan kamera disamping peserta sehingga tampak layar monitor Laptop/PC, BJU dan peserta USOP TAP terkontrol. Seperti gambar berikut

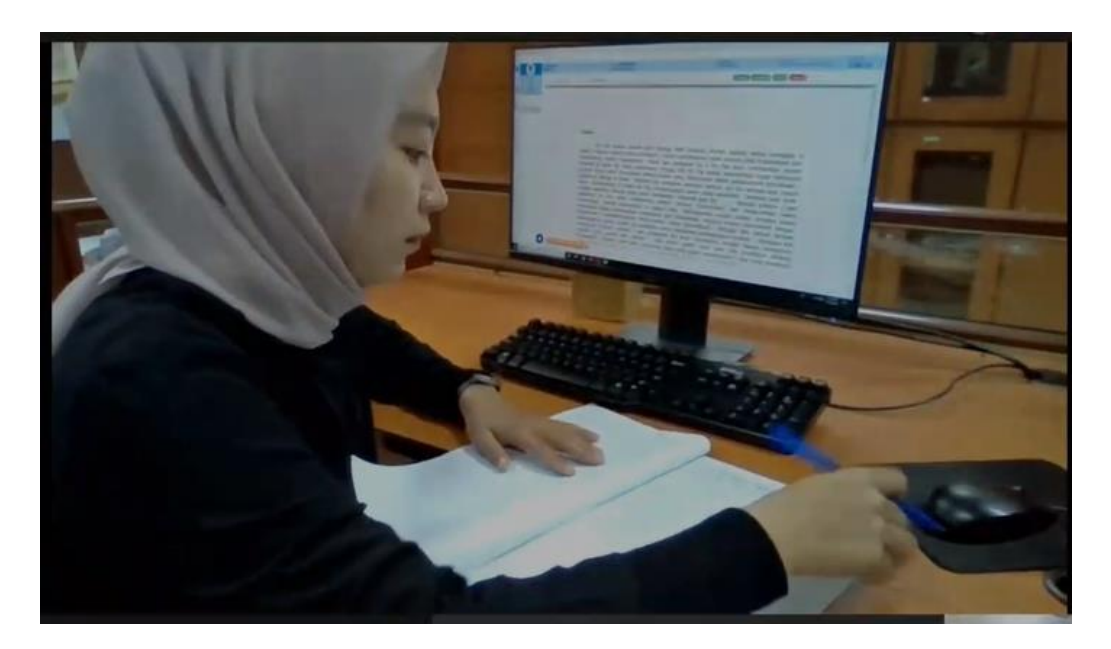

Catatan : "Kamera video pada Handphone yang telah terhubung aplikasi *Microsoft Teams* dipastikan harus selalu ON selama ujian berlangsung dengan durasi 3 jam (180 menit)".

#### 1. Isi Surat Pernyataan

Peserta USOP TAP wajib mengisi "Surat Pernyataan Kesediaan Melaksanakan Ujian Online Tugas Akhir Program (TAP) Universitas Terbuka" dengan mengisi nama lengkap, nim, fakultas, program studi, UPBJJ-UT, alamat rumah dan tanda tangan. Berikut contoh dari surat pernyataan yang sudah terisi dan sudah ditandantangani.

|                                                                              | BUYU JAWABAN UJIAN UNIVERSITAS TERBUKA                                                                                                    |
|------------------------------------------------------------------------------|----------------------------------------------------------------------------------------------------|
|                                                                              | Surat Pernyataan Mahasiswa                                                                                                    |
| Kese                                                                         | liaan Melaksanakan Ujian <i>Online</i> Tugas Akhir Program (TAP)<br>Universitas Terbuka                                                                                                    |
| bartanda tangan                                                              | di bawah ini:                                                                                                    |
| Yang octained a                                                              | Rosmida                                                                                                    |
| Nama Lene 1                                                                  | 012,2012,0365                                                                                                    |
| nakaltas                                                                     | EKONOMI                                                                                                    |
| Program Studi                                                                | Manajemen                                                                                                    |
| UPBJJ-UT                                                                     | UT Makasear                                                                                                    |
| Alamat Rumah                                                                 | pomulang Estate Pratama                                                                                                    |
| kecurangan, jo)<br>Universitas Ter<br>Demikian surat p<br>pelanggaran atas p | ci, serta tindakan tidak terpuji lainnya yang bertentangan dengan peraturan akademik<br>buka.<br>ernyataan ini saya buat dengan sesungguhnya. Apabila di kemudian hari terdapat<br>ernyataan di atas, saya bersedia bertanggung jawab dan menanggung konsekuensinya. |
|                                                                              |                                                                                                    |
|                                                                              | Yang Membuat Pernyataan                                                                                                    |
|                                                                              | Pasind.                                                                                                    |
|                                                                              | Nama Mahasiswa                                                                                                    |
|                                                                              |                                                                                                    |
|                                                                              |                                                                                                    |
|                                                                              |                                                                                                    |
|                                                                              |                                                                                                    |
|                                                                              |                                                                                                    |
|                                                                              |                                                                                                    |
|                                                                              |                                                                                                    |

### 2. Isi Identitas Diri pada Cover BJU TAP

Peserta USOP TAP wajib mengisi identitas BJU seperti nama, nim, tanggal lahir, kode mata kuliah, nama program studi, UPBJJ, masa ujian, tanggal ujian dan tanda tangan pada lembar cover BJU TAP, berikut contoh dari BJU yang sudah diisi identitas diri dan sudah ditandatangani, seperti gambar dibawah ini

|                                                                                       | JGAS AKHIR PROGRAM (TAP)                                                                                                    |
|---------------------------------------------------------------------------------------|----------------------------------------------------------------------------------------------------|
| Nama Mahasiswa                                                                        | Rasmida                                                                                                    |
| Nomor Induk Mahasiswa/ NIN                                                            | 07652012011                                                                                                    |
| Tanggal Lahir                                                                         | . 05 April 1994                                                                                                    |
| Kode/Nama Mata Kuliah                                                                 | EEMA 4500                                                                                                    |
| Kode/Nama Program Studi                                                               | Akuntansi                                                                                                    |
| Kode/Nama UPBJJ                                                                       | . UT Makassar                                                                                                    |
| Kode/Nama Tempat Ujian Onlin                                                          | e :                                                                                                    |
| Masa Ujian Online                                                                     | . 2010.1                                                                                                    |
| Hari/Tanggal Ujian Online                                                             | . 15 Juli 2020.                                                                                                    |
|                                                                                       | Tanda Tangan Peserta Ujian<br>Rosta                                                                                                    |
| injuk                                                                                 |                                                                                                    |
| Kerjakan ujian Anda pada h<br>Apabila diperhitungkan kur<br>gunakan halaman sebalikny | alaman yang <u>bergaris dan berstempel</u> Universitas Terbuka.<br>ang dan/atau untuk keperluan menghitung dan/atau menulis konsep<br>a. |
| <u>Anda tidak diperkenankan</u> i                                                     | melepas/menambah lembaran dari/ke dalam buku jawaban TAP ini.                                                                            |
| KEMENTE                                                                               |                                                                                                    |
| NCIVICIAI EI                                                                          | UNIVERSITIAL AND AN KEBUDAYAAN                                                                                                    |
|                                                                                       | UNIVERSITAS TERBUKA                                                                                                    |

### 3. Buka Laman Untuk memulai Ujian

Setelah mengisi semua identitas diri pada BJU dan surat pernyataan. Peserta Ujian USOP TAP dapat mengakses laman <u>https://suo.ut.ac.id/uo/</u> pada browser untuk mengikuti ujian.

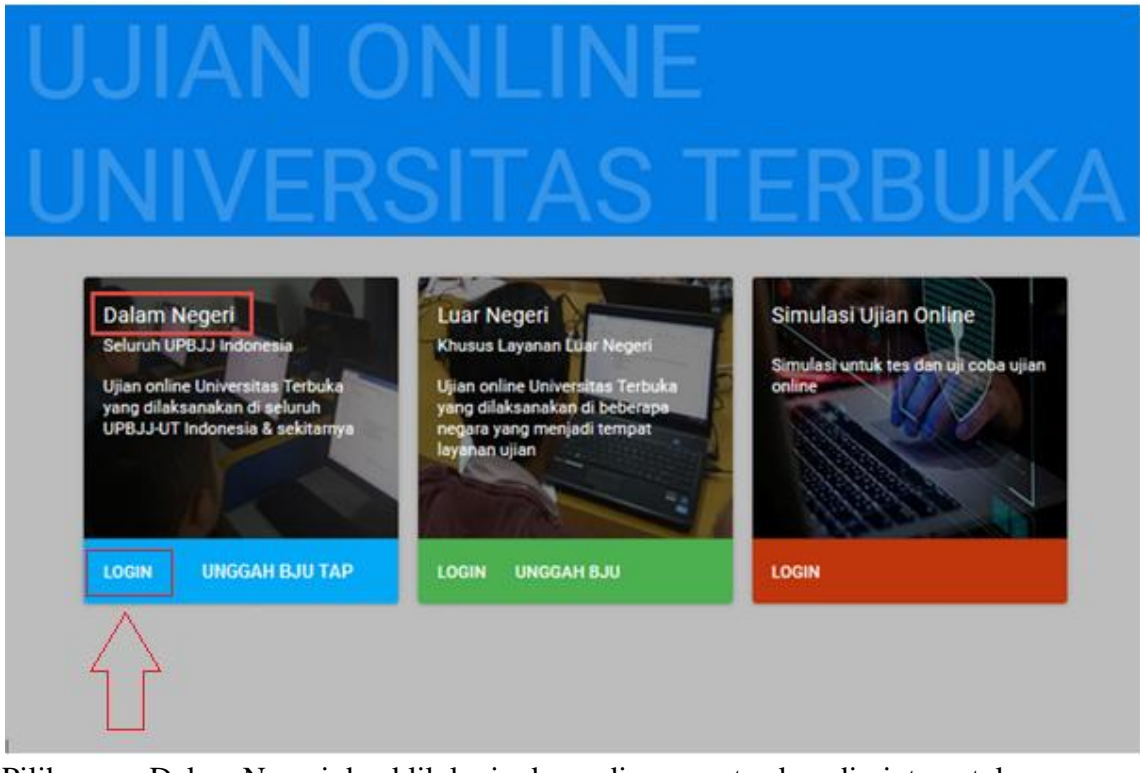

- Pilih menu Dalam Negeri dan klik login, kemudian peserta akan diminta untuk masukkan nim

| Ujian Onlii                                             | ne Universitas Ter                                                                            | buka |
|---------------------------------------------------------|-----------------------------------------------------------------------------------------------|------|
|                                                         | ersitas Terbuka<br>a Open University<br>CBT   Computer Based Test<br>Online Dalam Negeri (DN) |      |
| PESERTA UJIA<br>Nomor Induk<br>O1500625<br>Isilah Nomor | Mahasiswa/i Mahasiswa/i Muk Mahasiswa/i (NIM) anda                                            |      |
|                                                         | HALAMAN DEPAN                                                                                 | J    |

- setelah peserta memasukkan nim pada kolom yang tersedia, lalu klik tombol >.

Selanjutnya masukkan password peserta ujian online TAP yang bisa dilihat di laman <u>https://sia.ut.ac.id/</u> dan masukkan password petugas UPBJJ,

\_

| 015006256                                                                                                    | RANDAMA                                                                                                    | Mare 104<br>20221                                                                                                    | 29 July 2020                                                                                                    | Keta sandi Peserta Ujian                                                                                                    |
|----------------------------------------------------------------------------------------------------|----------------------------------------------------------------------------------------------------|----------------------------------------------------------------------------------------------------|----------------------------------------------------------------------------------------------------|----------------------------------------------------------------------------------------------------|
| HEB-4500                                                                                                    | Jula Hau Kale<br>Tagan Abbi Program                                                                                                    | - 2                                                                                                    | Jana (Jan<br>Uralan / UOR                                                                                                    | Cate send Petigen DPB.Lz                                                                                                    |
| Ligna (SAT Info                                                                                                    | MOHON DIBACA T                                                                                                    | AYA TERTIB PELAKSANA                                                                                                    | LAN UJIAN DI BAV                                                                                                    |                                                                                                    |
| neta silat desilikan                                                                                                    |                                                                                                    | Exercisular                                                                                                    | Sidak diperdicilehkan:                                                                                                    |                                                                                                    |
| bersspart, Wants mens<br>sandal rypt:<br>2. Bergenialau samun anian<br>3. Memitawa balgoni yulia<br>4. Memitawa dan meletakk<br>Peserta (Jan Online (KT)<br>5. Mengganaka hamut ter<br>anargtutore, tablet, dan<br>6. Mengganakan kamut ter<br>7. Meletakkan semua baran<br>5. dan 6. senual keturuha<br>8. Mengan cientitas paola<br>8. Mengan cientitas paola | Au jour nate inductions paragrag dan bulu, anto berregatu. Diale<br>es menglikulu islam esnual norma rotka yang berlaku secara unum<br>n of a data meng. Katru Mahasawa (janu: dentatas asih lan yang te<br>VU).<br>Tungul (baka akalukara yang ata pata Anniphone, Tapan, Jay<br>separang utuk diale mena kuluah yang bolet menggunakan la<br>diale buluah yang diale mutuk sebarah yang bolet<br>panagan di tagan diakasaki unuk yang bolet menggunakan la<br>di tanana di tagan beyan nung ujan, karuali pelengkapan yan<br>A dengan beru unuk meta kulah wawan<br>tar Hadro da SuD herui dengan belaon yaujan. | ang menggunakan 1. Mengg<br>tertabi dan Kartu Tanda<br>at Alekan<br>at Antekoka, 1. Mengg<br>Kudata<br>at Antekoka, 1. Mengg<br>Kudata<br>at Antekoka, 1. Mengg<br>Kudata<br>at Antekoka, 1. Mengg<br>Mulata<br>at Antekoka, 1. Mengg<br>Mulata<br>at Antekoka, 1. Mengg<br>Mulata<br>B. Mengunakan Kartun<br>B. Mengunakan Kartun<br>B. Mengunakan Ka | un upan apabola tertamota kech<br>unung upan apabola tertamota kech<br>Advancese yang beluar nang up<br>Advancese yang beluar nang up<br>Advancese yang beluar nang up<br>apang beluar tuda dipatentakan<br>anakan atar berenakas takan ta<br>Mang beluar dipatentakan<br>anakan atar berenakas dalam ta<br>Mang beluar dipatentakan<br>atar modu houtu (umata atau pender<br>pata nangkan upan dipatenterakan<br>atar modu houtu (umata atau pender<br>pata nangkan upan dipatenterakan<br>atar berenak atar penderakan<br>atar berenakan upan dipatenterakan<br>atar berenakan upatenterakan<br>atar berenakan upatenterakan<br>atar berena | dan 30 menih derakan lujah bertanggung.<br>ung Apatita Karken anang ujah taena akasan tertentu maka<br>se seketung Apatita Karken juan bertanggung disengging Kala mengkant gikan<br>se seketung Apatita Karken juan bertanggung disetukan sekan mengkant gikan<br>in sasak karmada ike namg gilan.<br>ujahan setelukan ganagwas namg memberi kerutukat mulas ujam<br>juan setelukan ganagwas namg memberi kerutukat mulas ujam<br>juan setelukan ganagwas namg memberi kerutukat mulas ujam<br>dan setelukan ganagwas namg memberi kerutukat mulas ujam.<br>Mare contakta kepada singapun juga dalam memperjakan ujam.<br>Mare contakta kepada singapun juga dalam memperjakan ujam.<br>Mare tontakta kepada singapun juga dalam memperjakan ujam.<br>Mare tontakta kepada singapun juga dalam memperjakan ujam.<br>Mare tontakta kepada singapun juga dalam memperjakan ujam.<br>Mare tontakta bertakta singah disemukan.<br>sing mempunakkan takti ismai menjadi takt team pana lawa bakaj |

- Peserta USOP TAP wajib membaca tata tertib terlebih dahulu. Setelah selesai memahami tata tertib, Klik verifikasi dan tunggu hingga masuk pada halaman soal.

| NIM Mahaaiawa<br>015006256                              | Nama Mahasiawa<br>KARDAMA                | Masa Ujian<br>20201 | Tanggal Ujian<br>29 July 2020 | Kata sandi Peserta Ujian<br>56P062K |  |
|---------------------------------------------------------|------------------------------------------|---------------------|-------------------------------|-------------------------------------|--|
| Kode MK<br>PEBI4500                                     | Judul Mata Kuliah<br>Tugas Akhir Program | Seai 2              | Jenis Ujian<br>Uraian / UOR   | Kata sandi Petugas UPBJJ            |  |
| MOHON DIBACA TATA TERTIB PELAKSANAAN UJIAN DI BAWAH INI |                                          |                     |                               |                                     |  |

- Setelah halaman soal ditampilkan peserta dipersilahkan untuk mengerjakan soal dengan memperhatikan waktu yang tersedia.

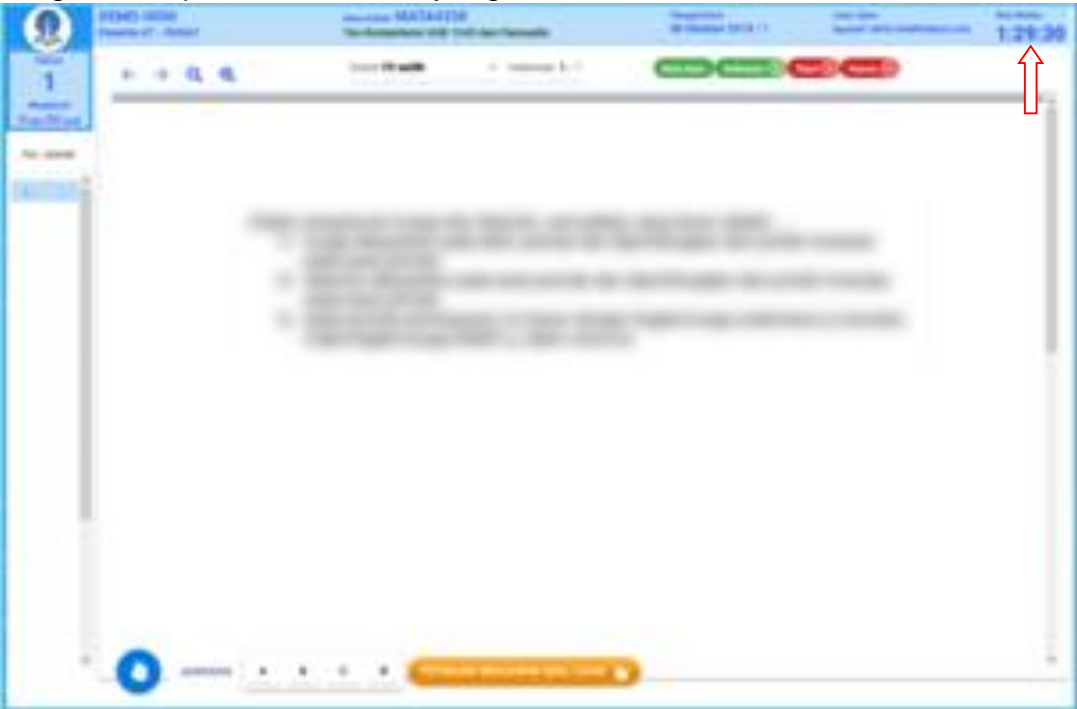

- Peserta USOP TAP menjawab soal pada Buku Jawaban Uraian Online (BJU TAP) yang telah disediakan.
- Setelah peserta USOP TAP menjawab soal, periksa kembali jawaban yang telah dikerjakan.
- Setelah BJU diperiksa, klik "selesai" maka akan muncul konfirmasi pertanyaan, jika sudah yakin selesai maka klik "ya saya sudah selesai" maka saat itu anda sudah dapat keluar dari aplikasi *Microsoft teams* maka Ujian selesai. Jika peserta USOP TAP masih ingin mengerjakan soal kembali maka klik tombol
   TIDAK, SAVA INGIN LANJUTI Jika peserta menekan tombol (YA, SAVA SUDAH SELESAN), maka peserta tidak dapat kembali lagi ke tampilan soal dan peserta dianggap telah selesai.

| Apakah anda ingin menyatakan sudah <b>selesai ujian</b> ? |                          |  |
|-----------------------------------------------------------|--------------------------|--|
| TIDAK, SAYA INGIN LANJUT!                                 | IYA, SAYA SUDAH SELESAI! |  |

### .:SELESAI:.